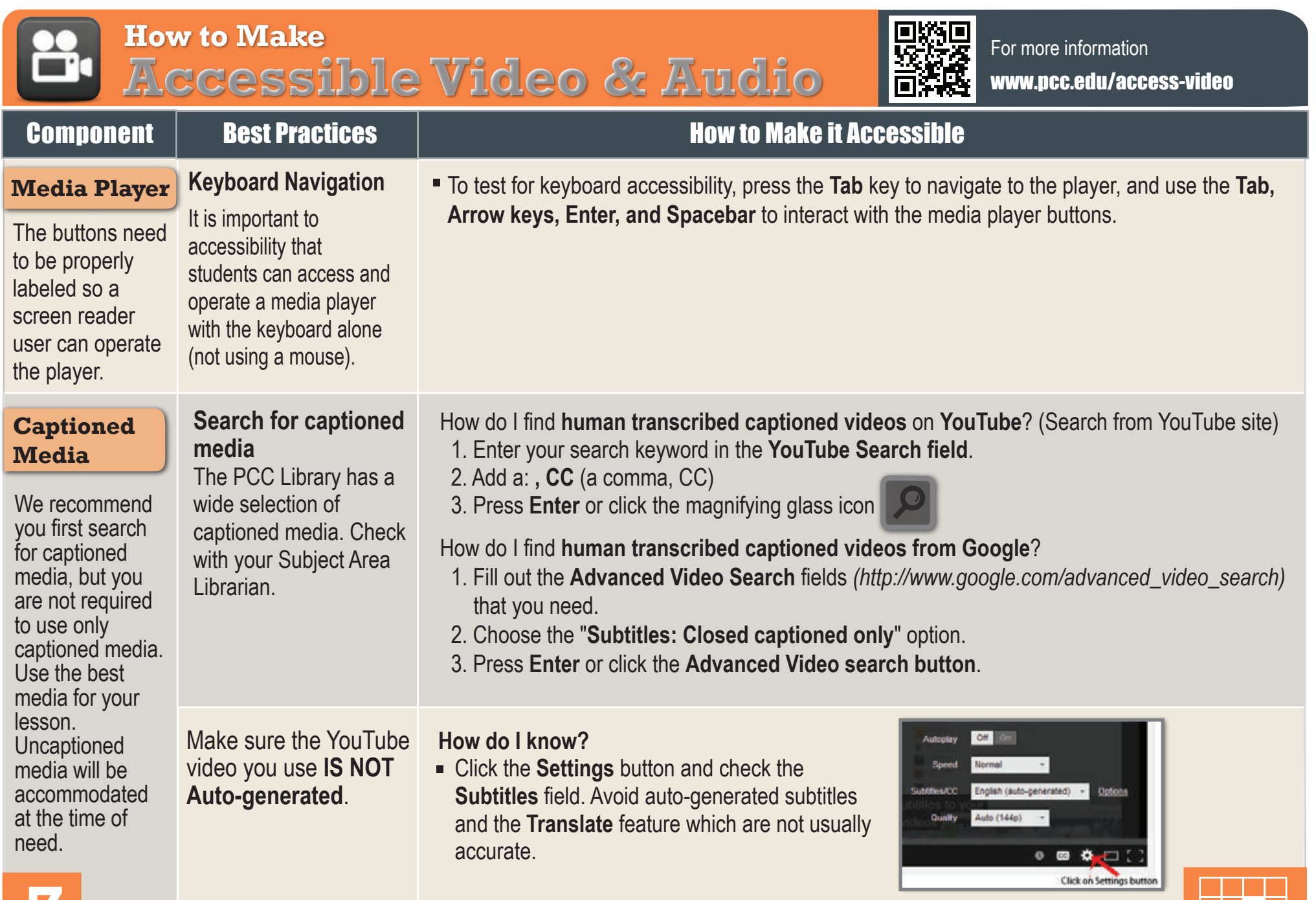

Ζ

Keep track of your uncaptioned media. You may need this list if a student has an accommodation need.